# VAGHANI TECHNO-BUILD LIMITED

28<sup>th</sup> Annual Report 2021-22

### **BOARD AND MANAGEMENT REPORTS**

| Notice                                                             | 5-15  |
|--------------------------------------------------------------------|-------|
| Directors Report                                                   | 16-24 |
| Annexure I to Director's Report: MGT-9 Extract of Annual Return    | 25-35 |
| Annexure II to Director's Report: Corporate Governance Report      | 36-47 |
| WTD CFO Certificate                                                | 48    |
| Annexure III to Directors Report: Management Discussion & Analysis | 49-52 |
| Annexure IV to Director's Report: Secretarial Audit Report         | 53-56 |
| Annexure V to Directors Report : AOC-2                             | 57-58 |

## STANDALONE FINANCIAL STATEMENTS

| Auditors Report                                                               | 59-74 |
|-------------------------------------------------------------------------------|-------|
| Balance Sheet                                                                 | 75    |
| Statement of Profit and Loss                                                  | 76    |
| Cash Flow Statement                                                           | 77    |
| Significant Accounting Policies,Notes forming part of the Financial Statement | 78-92 |

28<sup>th</sup> Annual General Meeting on Monday, 26th day of September 2022 at 1.00 pm. through Video Conferencing ("VC")/ Other Audio Visual Means ("OAVM")

| Vaghani Techno Build Limited          |                                                                                                    |  |
|---------------------------------------|----------------------------------------------------------------------------------------------------|--|
| Board of Directors                    | Mr Kantilal Manilal Savla-Wholetime Director                                                                                                    |  |
|                                       | Mr Sushil Kapoor-Independent Director                                                                                                    |  |
|                                       | Mr Nishit Kantilal Savla- Director                                                                                                    |  |
|                                       | Ms Grishma Kantilal Savla- Director                                                                                                    |  |
|                                       | Mr Ranjeet Sanjeeva Shetty- Independent Director                                                                                                    |  |
|                                       | Mr Rohan Mansuklal Shah- Independent Director                                                                                                    |  |
| Chief Financial Officer               | Ms Grishma Savla                                                                                                    |  |
| Company Secretary                     | Mr Anis Attar                                                                                                    |  |
| Statutory Auditors                    | M/s. Shah & Taparia, Chartered Accountants                                                                                                    |  |
| Secretarial Auditors                  | M/s. Manthan Negandhi & Co.                                                                                                    |  |
|                                       | Practising Company Secretaries                                                                                                    |  |
|                                       | Office No 1218, Prasad Chambers, Tata Road No.2,<br>Opera House, Mumbai 400004                                                                                   |  |
| Bankers                               | IDBI Bank,                                                                                                    |  |
|                                       | Vidyavihar (East) Branch,                                                                                                    |  |
|                                       | Mumbai 400 077                                                                                                    |  |
| Regd. Office                          | D-Wing, Karma Sankalp, Corner of 6 <sup>th</sup> & 7 <sup>th</sup> Road of<br>Rajawadi, Ghatkopar (East), Mumbai – 400 077                                       |  |
| Registrar and Share<br>Transfer Agent | Accurate Securities & Registry Private Limited<br>203, Shangrila Arcade, Above Samsung Showroom,<br>Shyamal Cross Roads, Satellite, Ahmedabad,<br>Gujarat,380015 |  |

#### VAGHANI TECHNO-BUILD LIMITED CIN: L74999MH1994PLC187866 ADDRESS: D Wing, Karma Sankalp, Corner of 6th and 7th Road of Rajawadi, Ghatkopar (East), Mumbai – 400077 Email id: investor@vaghanitechnobuild.com WEBSITE: www.vaghanitechnobuild.com

#### <u>NOTICE</u>

Notice is hereby given that the Twenty Eight Annual General meeting of the members of M/s. Vaghani Techno Build Limited be held on Monday 26<sup>th</sup> September 2022 at 1.00 P.M. IST through Video Conferencing ("VC")/Other Audio Visual Means ("OAVM") to transact the following business:-

#### AS ORDINARY BUSINESS:-

 To receive, consider and adopt the audited standalone financial statements of the Company for the financial year ended 31<sup>st</sup> March, 2022 and the reports of the Board of Directors and Auditor thereon and in this regard to consider and if thought fit, to pass the following resolution as Ordinary Resolution:

"**RESOLVED THAT** the audited standalone financial statements of the Company for the financial year ended 31st March, 2022 and the reports of the Board of Directors and Auditor thereon as circulated to the members with the notice of the annual general meeting and submitted to this meeting be and are hereby received, considered and adopted."

2. To appoint a Director in place of Ms. Grishma Savla (DIN 01693533), who retires by rotation and being eligible, offers herself for re-appointment and in this regard to consider and if thought fit, to pass, the following resolution as Ordinary Resolution:

"**RESOLVED THAT**, Ms Grishma Savla (DIN: 01693533), who retires by rotation and being eligible offers herself for re-appointment, be and is hereby reappointed as a director of the Company liable to retire by rotation."

3. To appoint Auditor and fix their remuneration and in this regard to consider and if thought fit, to pass, the following resolution as an Ordinary Resolution:

"**RESOLVED THAT**, pursuant to Section 139, 142 and other applicable provisions of the Companies Act, 2013 and the Companies (Audit and Auditors) Rules, 2014, including any statutory modification(s) or re-enactment(s) thereof, M/s Shah & Taparia, Chartered Accountants (Registration No.109463W), be and hereby appointed as the auditors of the

Company to hold office from the conclusion of this Annual General meeting until the conclusion of the next Annual General Meeting of the Company on such remuneration plus applicable taxes, out-of-pocket, and travelling, etc., as may be decided by the Board of Directors of the Company and the Auditors."

#### **SPECIAL BUSINESS**

4. To seek consent for Related Parties Transactions upto an aggregate limit of 10 Crores only and in this regard to consider and if thought fit, to pass, with or without modification(s), the following resolution as a **Special Resolution**:

"**RESOLVED THAT** approval of the Members of the Company be and is hereby accorded to enter into agreement(s)/transaction(s) with Related Parties in the ordinary course of business at arm's length basis for the purpose of raising funds for the business, to take/give property/properties on lease/rent, to avail/render any services or any other kind of transactions which construe to be Related Party Transactions up to an aggregate limit of 10 crores (Rupees Ten Crores only) till the conclusion of 29<sup>th</sup> AGM from the date of this Resolution including the transaction(s) already entered into with such party/parties from 1<sup>st</sup> April, 2022 till the date of this resolution.

**RESOLVED FURTHER THAT** the Board of Directors be and is hereby authorised to do all such acts, deeds and things and execute all such documents, instruments and writings as may be required and to delegate all or any of its powers herein conferred to the Officials of the Company to give effect to the aforesaid Resolution."

By Order of the Board of Directors For Vaghani Techno-Build Limited

-/-Kantilal Manilal Savla Chairman & Whole Time Director

Place: Mumbai Date: 01<sup>st</sup> September, 2022

#### Notes

- 1. Pursuant to the General Circular numbers 14/2020 dated April 8, 2020, 17/2020 dated April 13, 2020, 20/2020 dated May 5, 2020, 2/2021 dated January 13, 2021, 21/2021 dated December 14, 2021 and 2/2022 dated May 5, 2022, issued by the Ministry of Corporate Affairs (MCA) and Circular numbers SEBI/HO/CFD/CMD1/CIR/P/2020/79, dated May 12, 2020, SEBI/HO/CFD/CMD2/CIR/P/2021/11 dated January 15, 2021, and SEBI/HO/CFD/CMD2/CIR/P/2022/62 dated May 13, 2022, issued by the Securities and Exchange Board of India (SEBI) (hereinafter collectively referred to as "the Circulars"), companies are allowed to hold AGM through VC/OAVM, without the physical presence of members at a common venue. In compliance with the Circulars, the AGM of the Company is being held through VC/OAVM.
- 2. In view of the massive outbreak of the COVID-19 pandemic, social distancing is a norm to be followed and pursuant to the Circular No. 14/2020 dated April 08, 2020, Circular No.17/2020 dated April 13, 2020 issued by the Ministry of Corporate Affairs followed by Circular No. 20/2020 dated May 05, 2020 and Circular No. 02/2021 dated January 13, 2021 and all other relevant circulars issued from time to time, physical attendance of the Members to the EGM/AGM venue is not required and general meeting be held through video conferencing (VC) or other audio visual means (OAVM). Hence, Members can attend and participate in the ensuing EGM/AGM through VC/OAVM.
- 3. A MEMBER ENTITLED TO ATTEND AND VOTE AT THE MEETING IS ENTITLED TO APPOINT A PROXY TO ATTEND AND VOTE ON HIS/HER BEHALF AND THE PROXY NEED NOT BE A MEMBER OF THE COMPANY. IN COMPLIANCE WITH THE CIRCULARS THE AGM IS BEING HELD THROUGH VC/OAVM, PHYSICAL ATTENDANCE OF MEMBERS HAS BEEN DISPENSED WITH. ACCORDINGLY, THE FACILITY FOR APPOINTMENT OF PROXIES BY THE MEMBERS WILL NOT BE AVAILABLE FOR THE AGM.
- 4. The Members can join the AGM in the VC/OAVM mode 15 minutes before and after the scheduled time of the commencement of the Meeting by following the procedure mentioned in the Notice. The facility of participation at the AGM through VC/OAVM will be made available for 1000 members on first come first served basis. This will not include large Shareholders (Shareholders holding 2% or more shareholding), Promoters, Institutional Investors, Directors, Key Managerial Personnel, the Chairpersons of the Audit Committee, Nomination and Remuneration Committee and Stakeholders Relationship Committee, Auditors etc. who are allowed to attend the AGM without restriction on account of first come first served basis.
- 5. The attendance of the Members attending the AGM through VC/OAVM will be counted for the purpose of reckoning the quorum under Section 103 of the Companies Act, 2013.
- 6. Pursuant to the provisions of Section 108 of the Companies Act, 2013 read with Rule 20 of the Companies (Management and Administration) Rules, 2014 (as amended) and Regulation 44 of SEBI (Listing Obligations & Disclosure Requirements) Regulations 2015 (as amended), and the Circulars issued by the Ministry of Corporate Affairs dated April 08, 2020, April 13, 2020 and May 05, 2020 the Company is providing facility of remote e-voting to its Members in respect of the business to be transacted at the AGM. For this purpose, the Company has entered into an agreement with National Securities Depository Limited (NSDL) for facilitating voting through electronic means, as the authorized agency. The facility of casting votes by a member using remote e-voting system as well as venue voting on the date of the AGM will be provided by NSDL.

- 7. Disclosure pursuant to Regulation 36(3) of the Securities and Exchange Board of India (Listing Obligations and Disclosure Requirements) Regulations, 2015 (the 'Listing Regulations') and Secretarial Standard on General Meetings (SS-2), with respect to Director seeking appointment/re-appointment at the AGM, is annexed to this Notice.
- 8. Corporate Members intending to authorise their representatives to participate the AGM through VC/OAVM on its behalf and to vote through remote e-voting/during the AGM, pursuant to Section 113 of the Act are requested to send a certified copy of the relevant board resolution to the Scrutiniser by email through its registered mail addresses to <u>anis.attar111@gmail.com</u> with a copy marked to evoting@nsdl.co.in.
- 9. In line with the Ministry of Corporate Affairs (MCA) Circular No. 17/2020 dated April 13, 2020, the Notice calling the AGM has been uploaded on the website of the Company at www.vaghani.technobuild.com. The Notice can also be accessed from the website of Stock Exchange i.e. BSE Limited at www.bseindia.com and the AGM Notice is also available on the website of NSDL (agency for providing the Remote e-Voting facility) i.e. www.evoting.nsdl.com.
- 10. AGM has been convened through VC/OAVM in compliance with applicable provisions of the Companies Act, 2013 read with MCA Circular No. 14/2020 dated April 08, 2020 and MCA Circular No. 17/2020 dated April 13, 2020 and MCA Circular No. 20/2020 dated May 05, 2020.

#### THE INSTRUCTIONS FOR MEMBERS FOR REMOTE E-VOTING ARE AS UNDER:-

The remote e-voting period begins on 23<sup>rd</sup> September, 2022 at 09:00 A.M. and ends on 25<sup>th</sup> September, 2022 at 05:00 P.M. The remote e-voting module shall be disabled by NSDL for voting thereafter. The Members, whose names appear in the Register of Members / Beneficial Owners as on the record date (cut-off date) i.e. 19<sup>th</sup> September 2022 may cast their vote electronically. The voting right of shareholders shall be in proportion to their share in the paid-up equity share capital of the Company as on the cut-off date, being 19<sup>th</sup> September, 2022.

#### How do I vote electronically using NSDL e-Voting system?

The way to vote electronically on NSDL e-Voting system consists of "Two Steps" which are mentioned below:

#### Step 1: Access to NSDL e-Voting system

# A) Login method for e-Voting and joining virtual meeting for Individual shareholders holding securities in demat mode

In terms of SEBI circular dated December 9, 2020 on e-Voting facility provided by Listed Companies, Individual shareholders holding securities in demat mode are allowed to vote through their demat account maintained with Depositories and Depository Participants. Shareholders are advised to update their mobile number and email Id in their demat accounts in order to access e-Voting facility. Login method for Individual shareholders holding securities in demat mode is given below:

| Type of      | Login Method |
|--------------|--------------|
| shareholders |              |

| Individual<br>Shareholders<br>holding<br>securities in<br>demat mode<br>with NSDL. | <ol> <li>If you are already registered for NSDL IDeAS facility, please visit the e-<br/>Services website of NSDL. Open web browser by typing the following URL:<br/><u>https://eservices.nsdl.com/</u> either on a Personal Computer or on a mobile.<br/>Once the home page of e-Services is launched, click on the "Beneficial<br/>Owner" icon under "Login" which is available under "IDeAS" section. A<br/>new screen will open. You will have to enter your User ID and Password.<br/>After successful authentication, you will be able to see e-Voting services.<br/>Click on "Access to e-Voting" under e-Voting services and you will be able<br/>to see e-Voting page. Click on options available against company name or e-<br/>Voting service provider - NSDL and you will be re-directed to NSDL e-<br/>Voting website for casting your vote during the remote e-Voting period or<br/>joining virtual meeting &amp; voting during the meeting.</li> </ol> |
|------------------------------------------------------------------------------------|----------------------------------------------------------------------------------------------------|
|                                                                                    | <ol> <li>If the user is not registered for IDeAS e-Services, option to register is<br/>available at <u>https://eservices.nsdl.com</u>. Select "Register Online for<br/>IDeAS" Portal or click at<br/><u>https://eservices.nsdl.com/SecureWeb/IdeasDirectReg.jsp</u></li> </ol>                                                                                                    |
|                                                                                    | 3. Visit the e-Voting website of NSDL. Open web browser by typing the following URL: <u>https://www.evoting.nsdl.com/</u> either on a Personal Computer or on a mobile. Once the home page of e-Voting system is launched, click on the icon "Login" which is available under 'Shareholder/Member' section. A new screen will open. You will have to enter your User ID (i.e. your sixteen digit demat account number held with NSDL), Password/OTP and a Verification Code as shown on the screen. After successful authentication, you will be redirected to NSDL Depository site wherein you can see e-Voting page. Click on options available against company name or <b>e-Voting service provider - NSDL</b> and you will be redirected to e-Voting website of NSDL for casting your vote during the remote e-Voting period or joining virtual meeting & voting during the meeting.                                                                             |
| Individual<br>Shareholders<br>holding<br>securities in<br>demat mode               | <ol> <li>Existing users who have opted for Easi / Easiest, they can login through their user id and password. Option will be made available to reach e-Voting page without any further authentication. The URL for users to login to Easi / Easiest are <u>https://web.cdslindia.com/myeasi/home/login</u> or <u>www.cdslindia.com</u> and click on New System Myeasi.</li> </ol>                                                                                                    |
|                                                                                    | <ol> <li>After successful login of Easi/Easiest the user will be also able to see the E<br/>Voting Menu. The Menu will have links of e-Voting service provider i.e.<br/>NSDL. Click on NSDL to cast your vote.</li> </ol>                                                                                                    |

|                  | <ol> <li>If the user is not registered for Easi/Easiest, option to register is available<br/>at <u>https://web.cdslindia.com/myeasi/Registration/EasiRegistration</u></li> <li>Alternatively, the user can directly access e-Voting page by providing demat<br/>Account Number and PAN No. from a link in <u>www.cdslindia.com</u> home<br/>page. The system will authenticate the user by sending OTP on registered<br/>Mobile &amp; Email as recorded in the demat Account. After successful<br/>authentication, user will be provided links for the respective ESP i.e. NSDL<br/>where the e-Voting is in progress.</li> </ol> |
|------------------|----------------------------------------------------------------------------------------------------|
| Individual       | You can also login using the login credentials of your demat account through your                                                                                                    |
| Shareholders     | Depository Participant registered with NSDL/CDSL for e-Voting facility. Once                                                                                                    |
| (holding         | login, you will be able to see e-Voting option. Once you click on e-Voting option,                                                                                                    |
| securities in    | you will be redirected to NSDL/CDSL Depository site after successful                                                                                                    |
| demat mode)      | authentication, wherein you can see e-Voting feature. Click on options available                                                                                                    |
| login through    | against company name or <b>e-Voting service provider-NSDL</b> and you will be                                                                                                    |
| their depository | redirected to e-Voting website of NSDL for casting your vote during the remote e-                                                                                                    |
| participants     | Voting period or joining virtual meeting & voting during the meeting.                                                                                                    |

**Important note:** Members who are unable to retrieve User ID/ Password are advised to use Forget User ID and Forget Password option available at abovementioned website.

#### <u>Helpdesk for Individual Shareholders holding securities in demat mode for any technical issues</u> related to login through Depository i.e. NSDL and CDSL.

| Login type                                                               | Helpdesk details                                                                                                    |
|--------------------------------------------------------------------------|----------------------------------------------------------------------------------------------------|
| Individual Shareholders holding<br>securities in demat mode with<br>NSDL | Members facing any technical issue in login can contact<br>NSDL helpdesk by sending a request at<br><u>evoting@nsdl.co.in</u> or call at toll free no.: 1800 1020<br>990 and 1800 22 44 30  |
| Individual Shareholders<br>holding securities in demat<br>mode with CDSL | Members facing any technical issue in login can contact<br>CDSL helpdesk by sending a request at<br><u>helpdesk.evoting@cdslindia.com</u> or contact at 022-<br>23058738 or 022-23058542-43 |

**B)** Login Method for shareholders other than Individual shareholders holding securities in demat mode and shareholders holding securities in physical mode.

How to Log-in to NSDL e-Voting website?

- Visit the e-Voting website of NSDL. Open web browser by typing the following URL: <u>https://www.evoting.nsdl.com/</u> either on a Personal Computer or on a mobile.
- 2. Once the home page of e-Voting system is launched, click on the icon "Login" which is available under 'Shareholder/Member' section.
- 3. A new screen will open. You will have to enter your User ID, your Password/OTP and a Verification Code as shown on the screen.

Alternatively, if you are registered for NSDL eservices i.e. IDEAS, you can log-in at <u>https://eservices.nsdl.com/</u> with your existing IDEAS login. Once you log-in to NSDL eservices after using your log-in credentials, click on e-Voting and you can proceed to Step 2 i.e. Cast your vote electronically.

4. Your User ID details are given below :

| Manner of holding shares i.e.<br>Demat (NSDL or CDSL) or<br>Physical | Your User ID is:                                                                                                    |
|----------------------------------------------------------------------|----------------------------------------------------------------------------------------------------|
| a) For Members who hold shares in demat account with NSDL.           | 8 Character DP ID followed by 8 Digit<br>Client ID<br>For example if your DP ID is<br>IN300*** and Client ID is 12*****<br>then your user ID is<br>IN300***12*****. |
| b) For Members who hold shares in demat account with CDSL.           | 16 Digit Beneficiary ID<br>For example if your Beneficiary ID is<br>12************* then your user ID<br>is 12********                                              |
| c) For Members holding shares in<br>Physical Form.                   | EVEN Number followed by Folio<br>Number registered with the company<br>For example if folio number is 001***<br>and EVEN is 101456 then user ID is<br>101456001***  |

- 5. Password details for shareholders other than Individual shareholders are given below:
  - a) If you are already registered for e-Voting, then you can user your existing password to login and cast your vote.
  - b) If you are using NSDL e-Voting system for the first time, you will need to retrieve the 'initial password' which was communicated to you. Once you retrieve your 'initial password', you need to enter the 'initial password' and the system will force you to change your password.
  - c) How to retrieve your 'initial password'?
    - (i) If your email ID is registered in your demat account or with the company, your 'initial password' is communicated to you on your email ID. Trace the email sent to you from NSDL from your mailbox. Open the email and open the attachment i.e. a .pdf file. Open the .pdf file. The password to open the .pdf file is your 8 digit client ID for NSDL account, last 8 digits of client ID for CDSL